## 〈 らくらく窓口 手続きの主な流れ 〉

- カードリーダーにマイナンバーカードを置いてください。
- ② 「証明書交付の申請を開始する」をタッチしてください。
- 群馬県太田市

#### 証明書交付申請

市民課

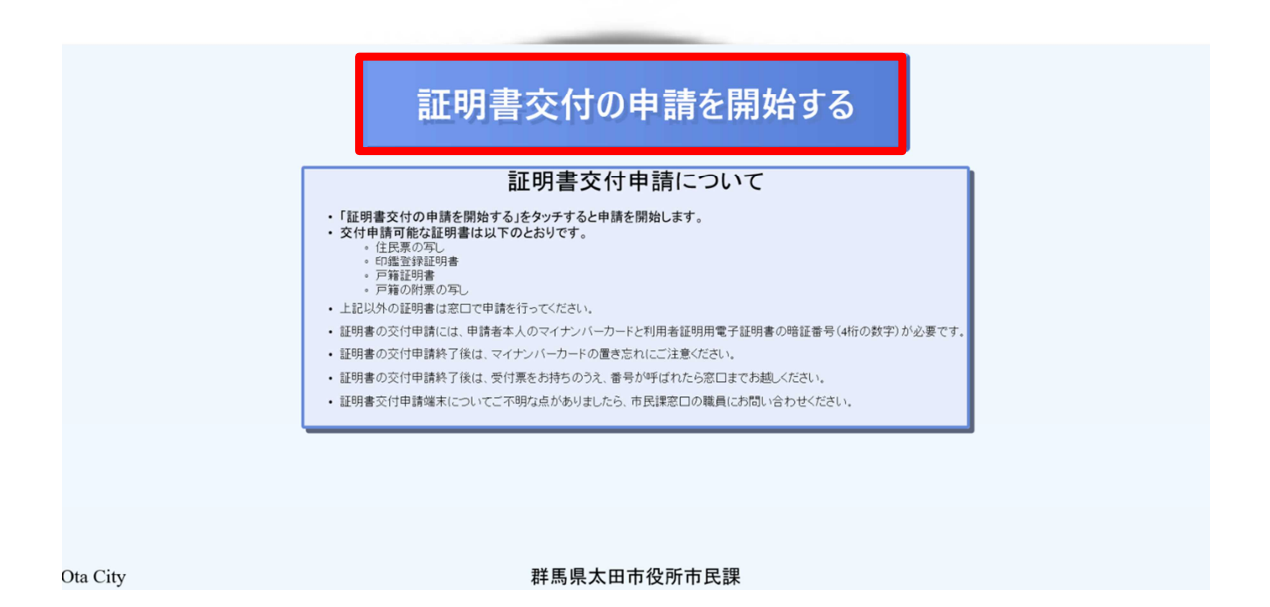

# ③「お住いの市区町村の証明書」をタッチしてください。

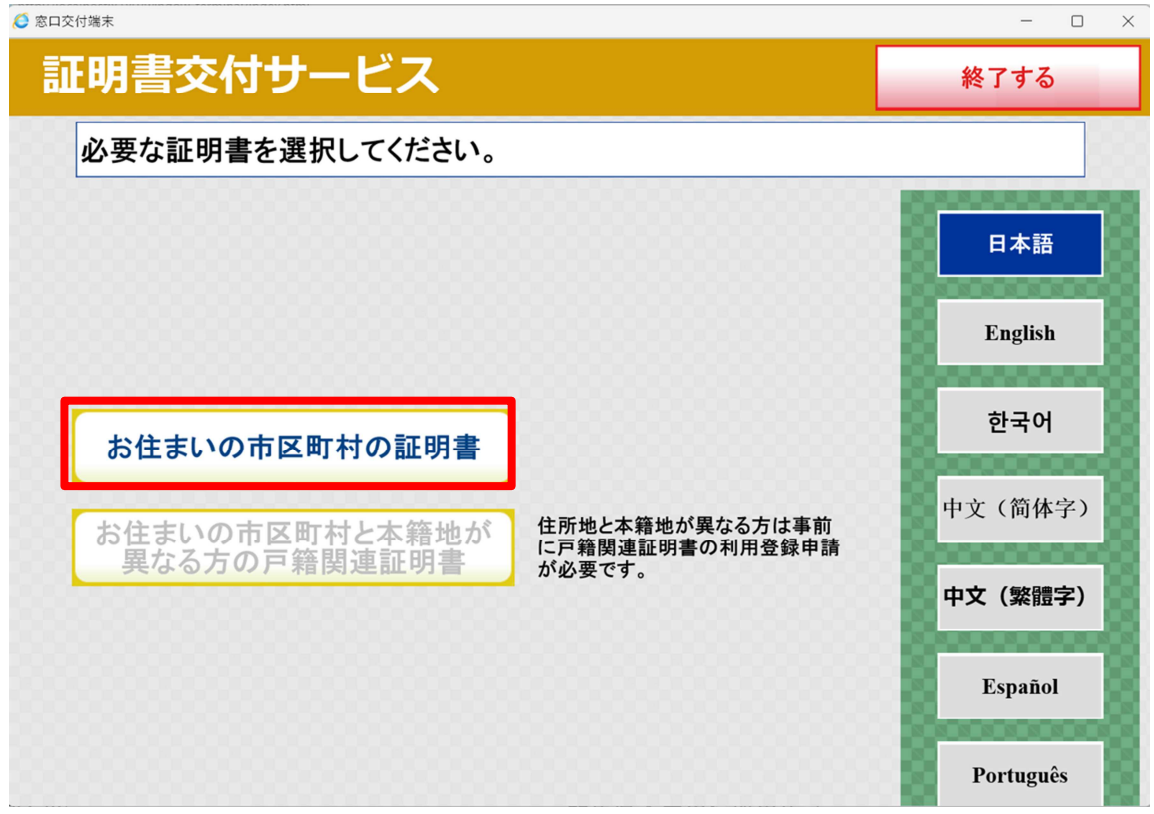

### ④ 暗証番号(4ケタ)を入力してください。

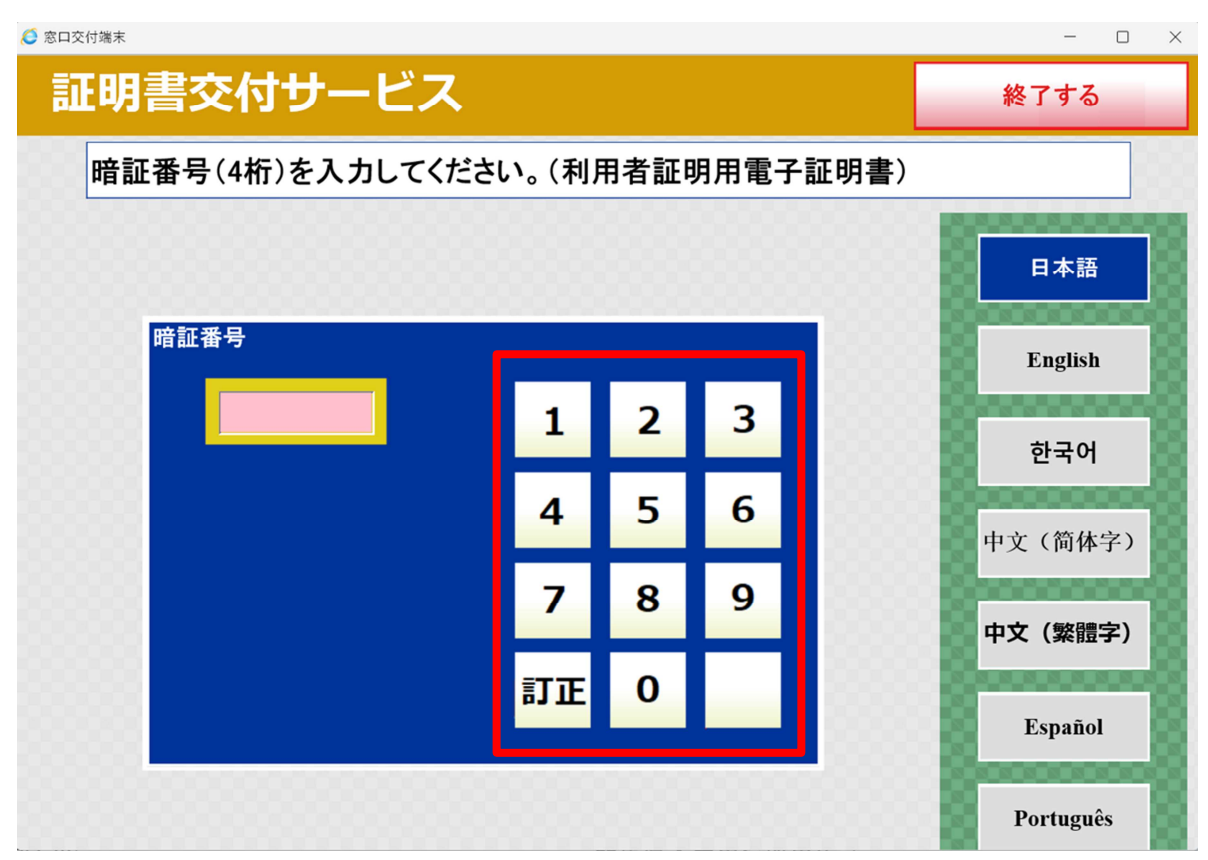

⑤ **カードリーダー**に置かれたマイナンバーカードを外してください。

# ⑥ <u>必要な証明書を選択してください。</u>

| 🥭 窓口交付端末                    | Ę         |                        | -         |  | × |  |  |  |  |
|-----------------------------|-----------|------------------------|-----------|--|---|--|--|--|--|
| 証明                          | 月書交付サービス  |                        | 終了する      |  |   |  |  |  |  |
| 必要な証明書を選択してください。            |           |                        |           |  |   |  |  |  |  |
| 選択できない証明書は、該当市区町村では交付対象外です。 |           |                        |           |  |   |  |  |  |  |
|                             |           |                        |           |  |   |  |  |  |  |
|                             | 住民票(世帯形式) | 住民票の写しを交付します。3<br>円です。 | 交付手数料は300 |  |   |  |  |  |  |
|                             | 印鑑登録証明書   | 印鑑証明書を交付します。交<br>円です。  | 付手数料は300  |  |   |  |  |  |  |
|                             | 戸籍証明書     | 戸籍届出等により発行できな<br>す。    | いことがありま   |  |   |  |  |  |  |
|                             | 戸籍の附票の写し  | 戸籍届出等により発行できな<br>す。    | いことがありま   |  |   |  |  |  |  |
|                             |           |                        |           |  |   |  |  |  |  |
|                             |           |                        |           |  |   |  |  |  |  |
|                             |           |                        |           |  |   |  |  |  |  |

⑦証明書ごとに必要事項を選択してください。

#### ○住民票の写し

- ・交付種別(本人のみ・世帯全員・世帯の一部)
- ・記載事項(本籍【外国籍の方は外国人事項】・続柄・マイナンバーの有無)

#### ○戸籍証明書・戸籍の附票の写し

- ·交付種別(全部事項·個人事項)
- ・該当者(個人事項のみ)
- ⑧必要な部数を入力し、「確定する」をタッチしてください。

| 🙋 窓口交付端末                                                                                         |                 |    |   |   | - 🗆 × |  |  |  |  |
|--------------------------------------------------------------------------------------------------|-----------------|----|---|---|-------|--|--|--|--|
| 証明書交付サー                                                                                          | ・ビス             |    |   |   | 終了する  |  |  |  |  |
| 必要な部数を入力し、「確定する」ボタンを押してください。                                                                     |                 |    |   |   |       |  |  |  |  |
| ー<br>一<br>一<br>一<br>一<br>一<br>一<br>一<br>一<br>一<br>一<br>一<br>一<br>一<br>一<br>一<br>一<br>一<br>一<br>一 |                 |    |   |   |       |  |  |  |  |
|                                                                                                  | 1               | 1  | 2 | 3 |       |  |  |  |  |
| (最                                                                                               | <b>大 10 部</b> ) | 4  | 5 | 6 |       |  |  |  |  |
|                                                                                                  |                 | 7  | 8 | 9 |       |  |  |  |  |
|                                                                                                  |                 | 訂正 | 0 |   |       |  |  |  |  |
|                                                                                                  |                 |    |   |   |       |  |  |  |  |
| 前画面へ                                                                                             |                 |    |   |   | 確定する  |  |  |  |  |

⑨ 証明書の種類、部数を確認し、「確定する」をタッチしてください。

| 🬔 窓口交付端末                                                  |            |       |     |             |      |       |       |   |      | ) × |
|-----------------------------------------------------------|------------|-------|-----|-------------|------|-------|-------|---|------|-----|
| 証明                                                        | 書交付サ       | ービ    | ス   | •           |      |       |       | 終 | 了する  |     |
| 発行内容を確認して「確定する」ボタンを押してください。訂正を行う場合は「前画面<br>へ」ボタンを押してください。 |            |       |     |             |      |       |       |   |      |     |
| F                                                         | 世帯主・続柄の記載有 |       | 有   | 本籍地・筆頭者の記載有 |      |       |       |   |      |     |
| Ē                                                         | 証明書種別      | 住民票(世 | 世帯刑 | 形式)         | 千洲   | kal . | 200日  |   |      |     |
|                                                           | 必安帥奴       |       |     | 証明書の        | シ要な方 | M     | 300[] |   | =    |     |
|                                                           |            |       |     |             |      |       |       |   | -8   |     |
|                                                           |            |       |     |             |      |       |       |   | -8   |     |
|                                                           |            |       |     |             |      |       |       |   | -8   |     |
| 前画面                                                       | i~         |       |     |             |      |       |       |   | 確定する | 3   |

10 受付票が印刷されます。受付票に記載された番号でお呼びしますので、案内

があるまで、待合席にかけてお待ちください。

11 受付票および手数料と引き換えに証明書を交付します。